## **App Inventor : Communication via bluetooth**

## APP INVENTOR

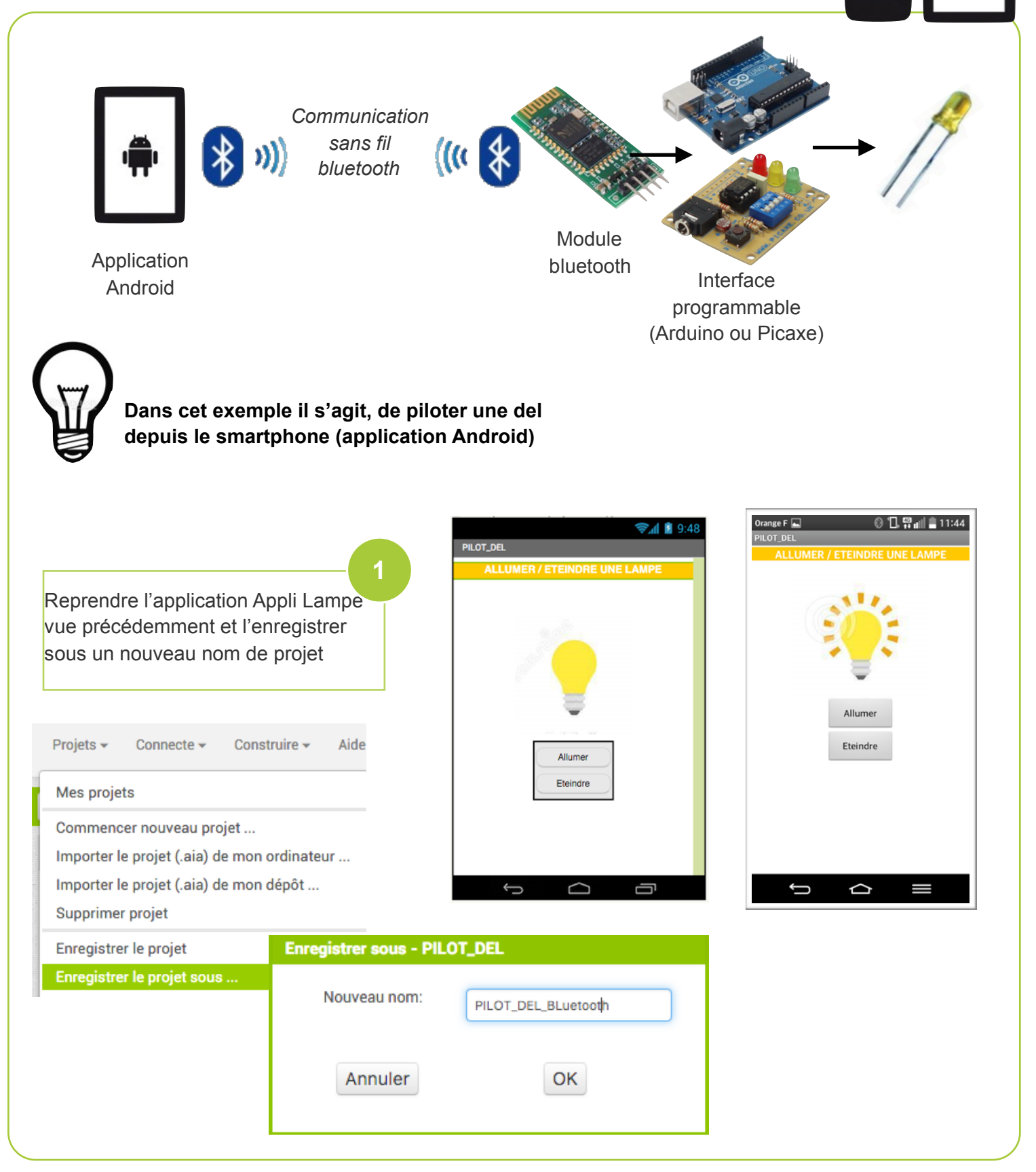

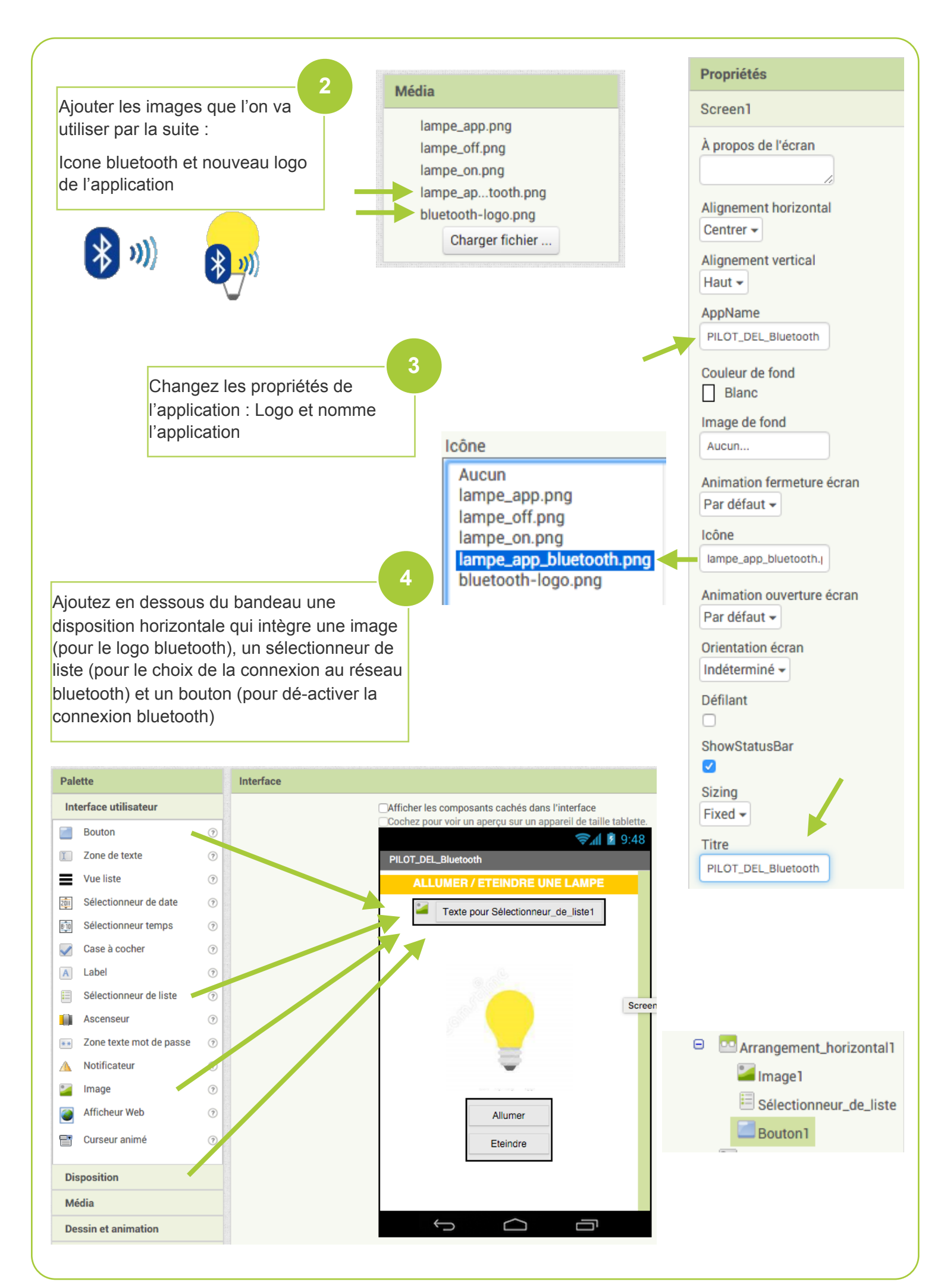

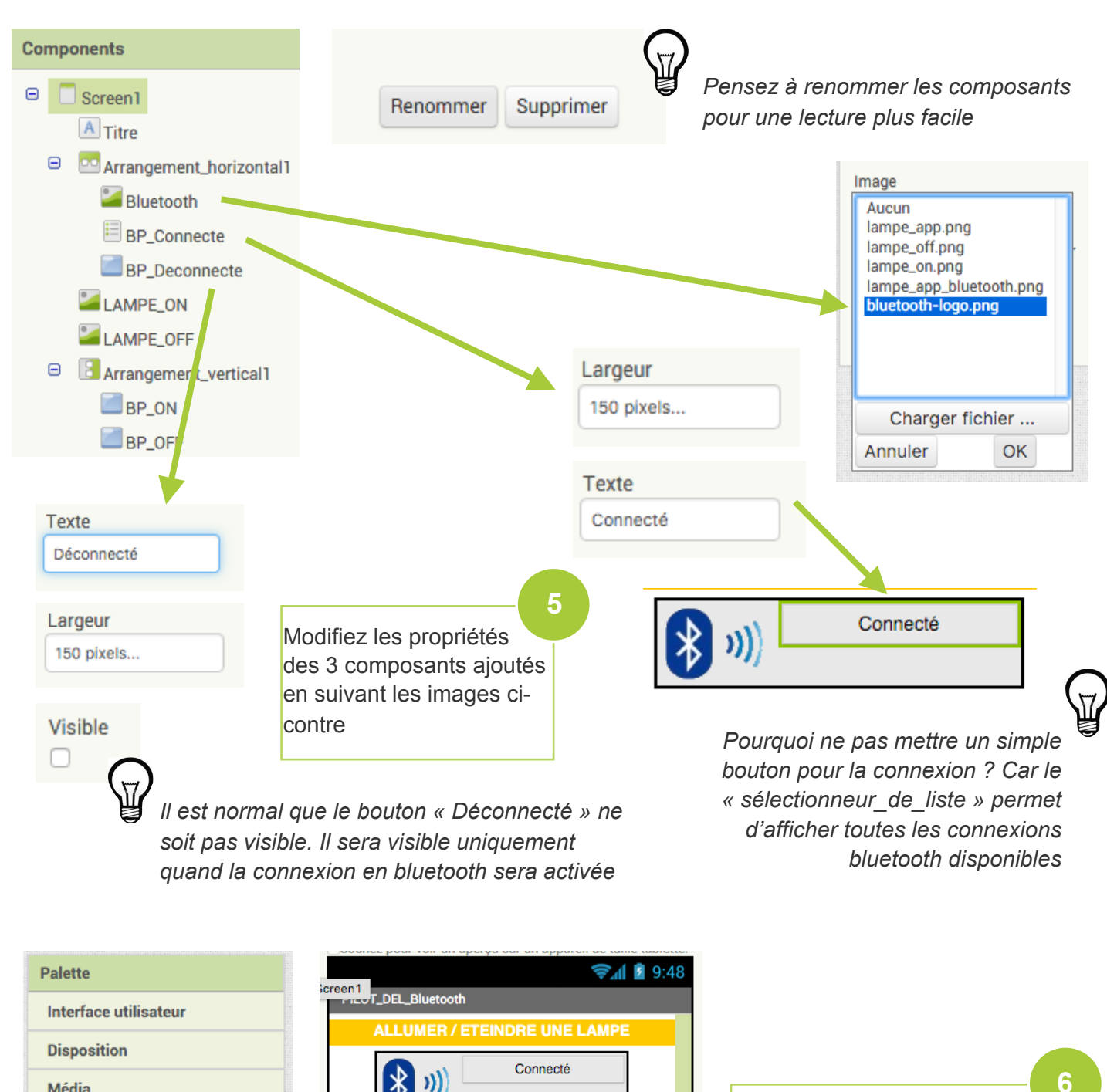

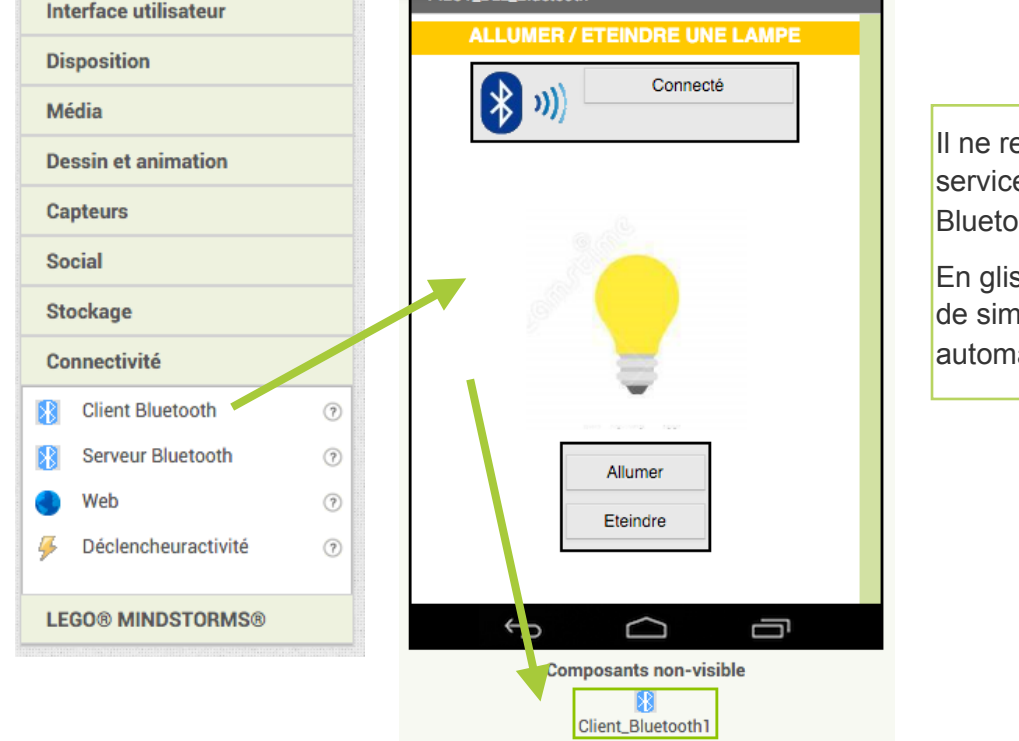

Il ne reste plus qu'a ajouter un service bluetooth (Client Bluetooth) à notre application

En glisser/déposer sur l'écran de simulation, il s'affiche automatique en bas

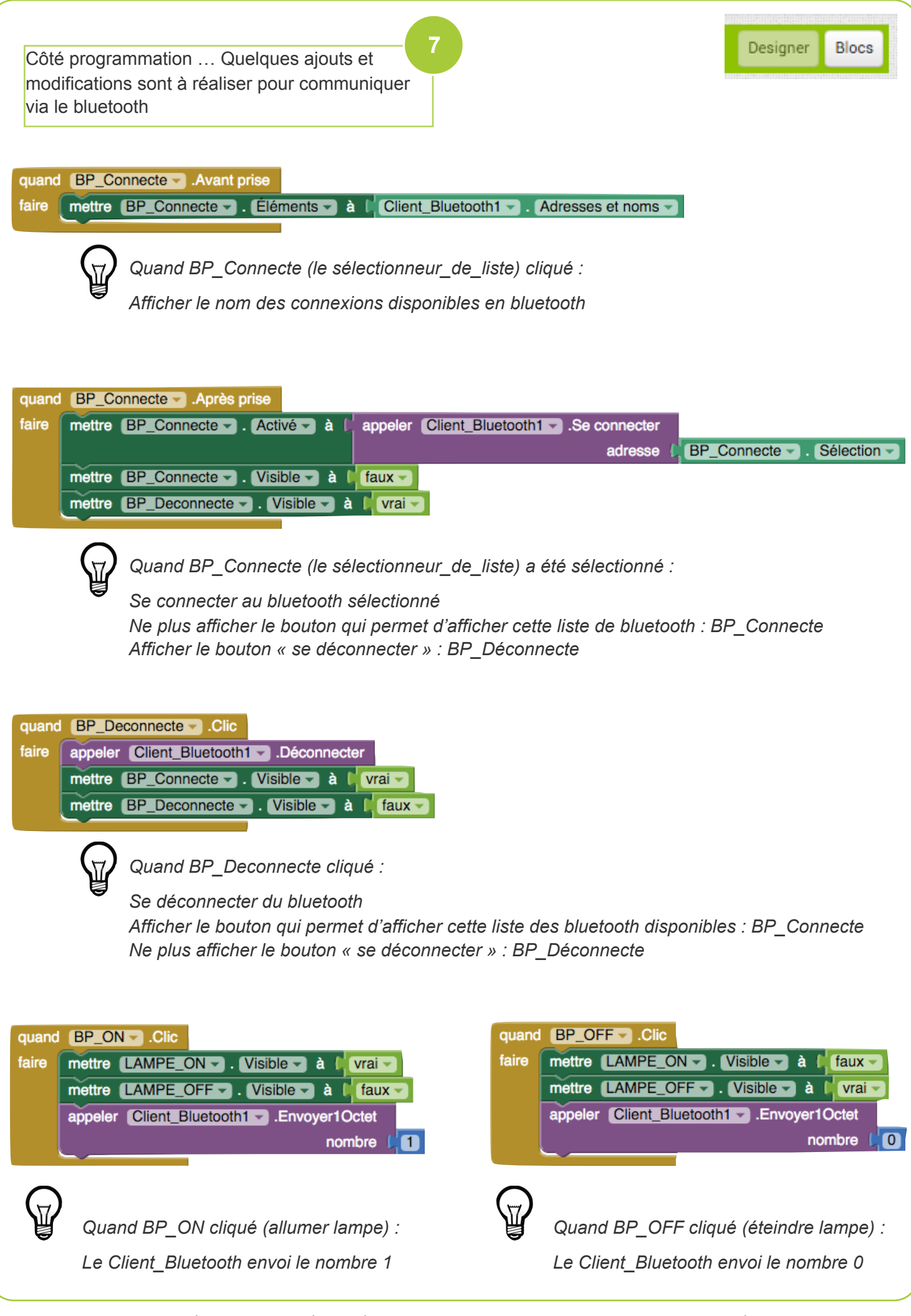

App Inventor - Appli Lampe via Bluetooh

N. Tourreau - P. Pujades - Janv2016

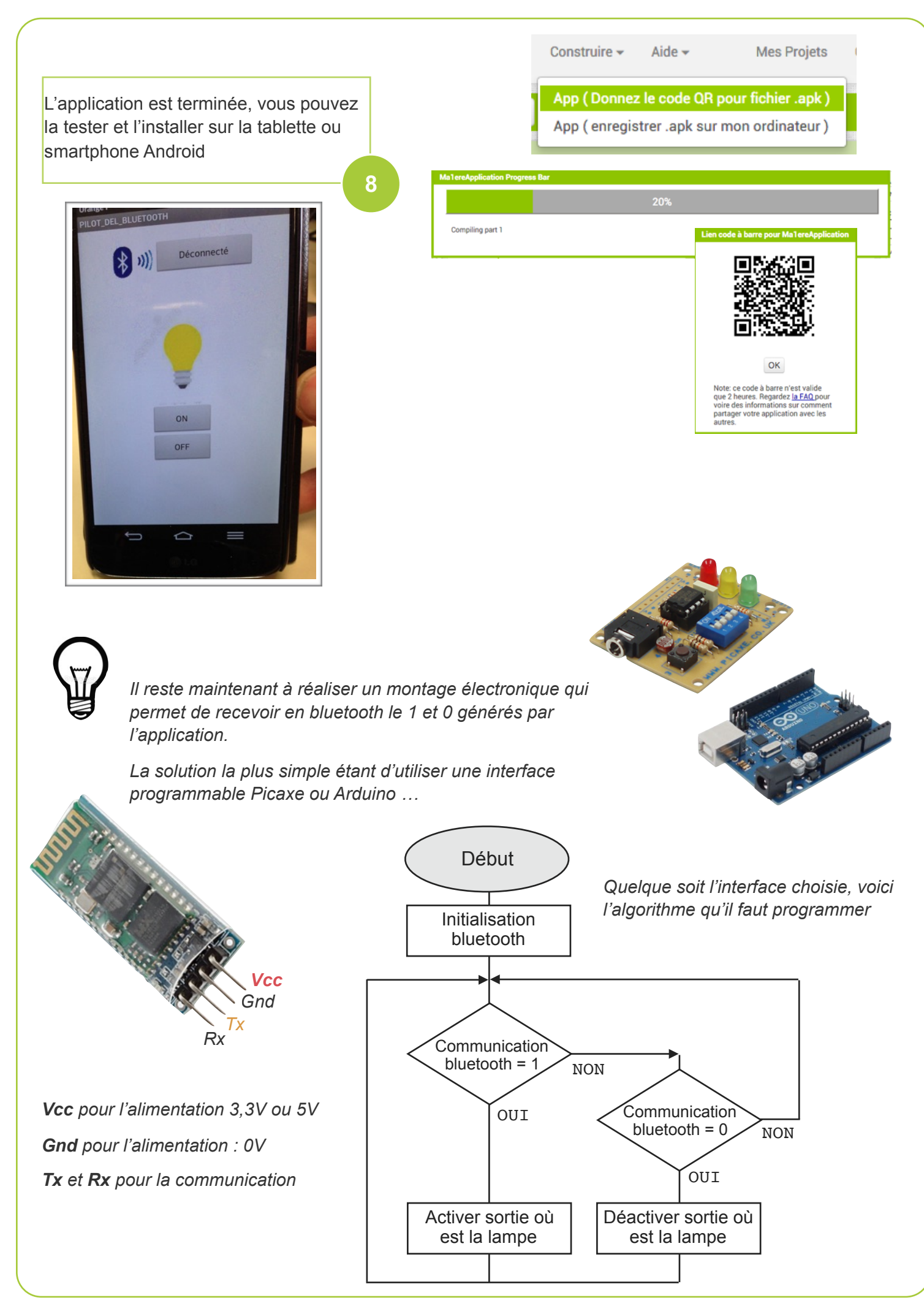

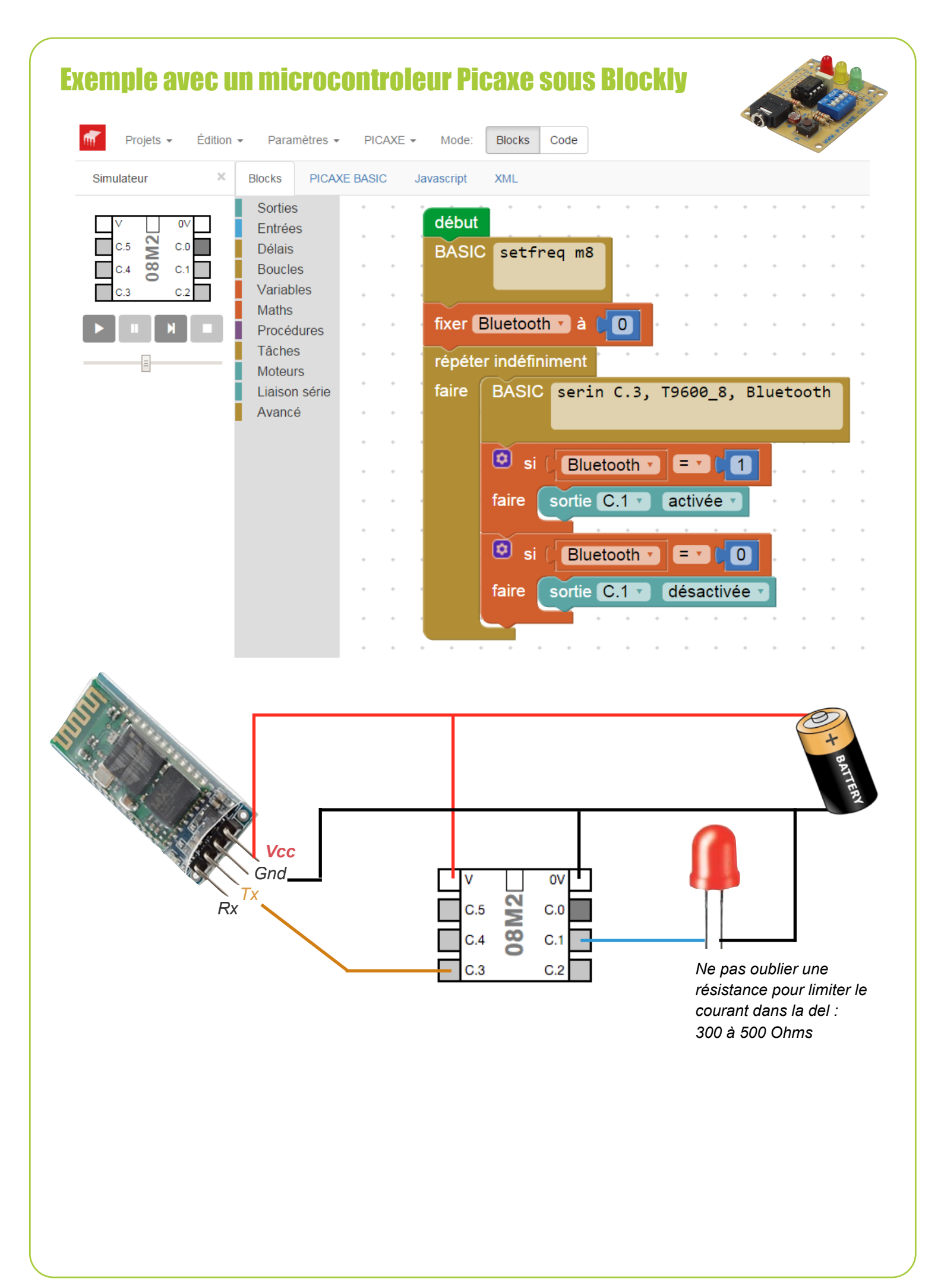

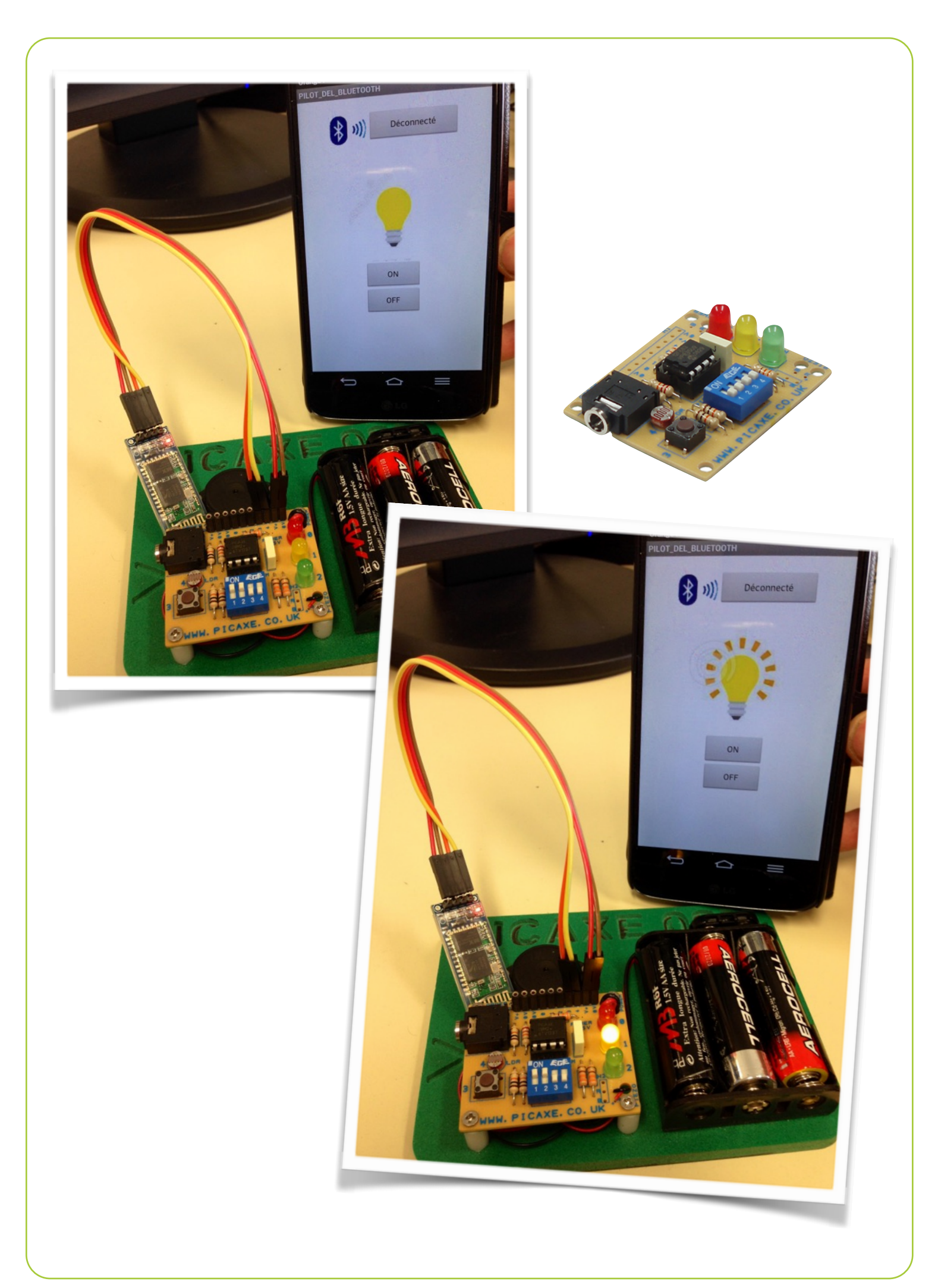

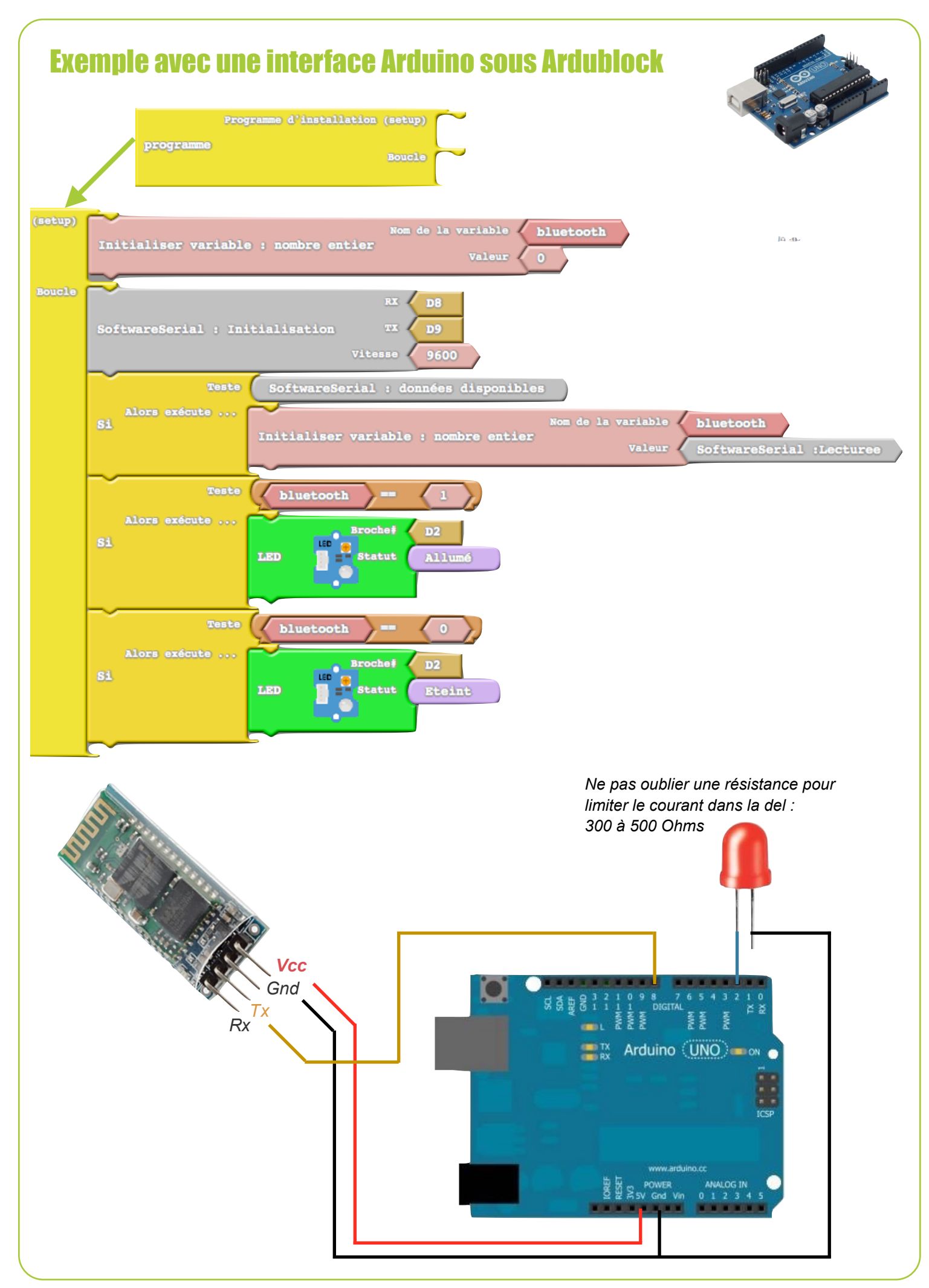

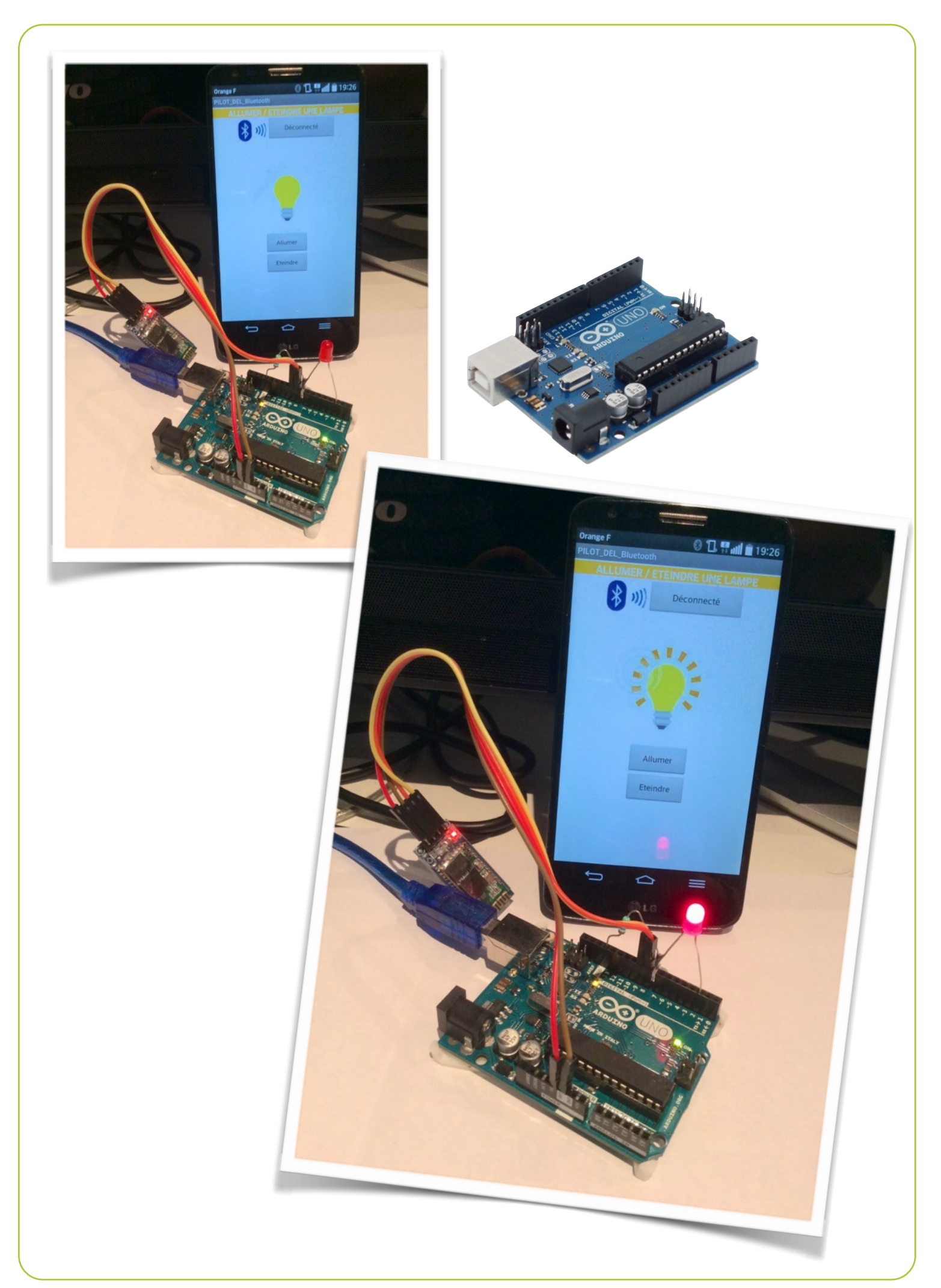